$\equiv$ 

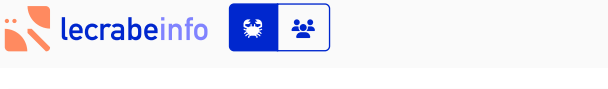

Le Crabe Info / Apprendre

# Installer Windows 11 sans compte Microsoft

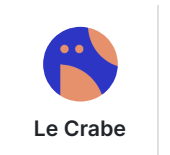

Le 10 juillet 2021 Mis à jour le 29 décembre 2022 61.5K vues 13 commentaires

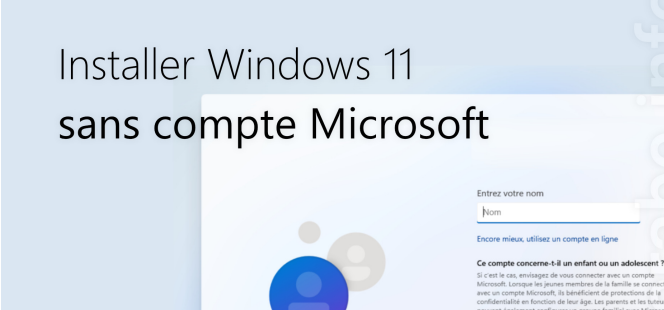

Lorsque vous allumez votre ordinateur pour la première fois ou après avoir fait une nouvelle installation de <u>Windows 11</u>, vous arrivez sur l'**OOBE (Out of Box Experience)** : une série d'écrans qui vous invite à accepter le contrat de licence, à vous connecter à Internet et à procéder aux réglages de base de Windows.

#### Installer Windows 11 sans compte Microsoft - Le Crabe Info

L'OOBE de Windows 11 impose l'utilisation d'un compte Microsoft pour poursuivre et accéder à Windows. Il n'est pas possible d'utiliser un compte utilisateur local, vous devez obligatoirement vous connecter à un compte Microsoft ou en créez un, sinon vous restez bloqué là.

Vous préférez utiliser un compte utilisateur local ? Vous souhaitez contourner la connexion à un compte Microsoft lors de l'installation de Windows 11 ?

Dans ce tutoriel, nous allons voir comment **installer Windows 11** avec un compte utilisateur local et sans compte Microsoft.

### Sommaire

- 1. Installer Windows 11 sans compte Microsoft
- 2. Autres solutions
- 3. Liens utiles

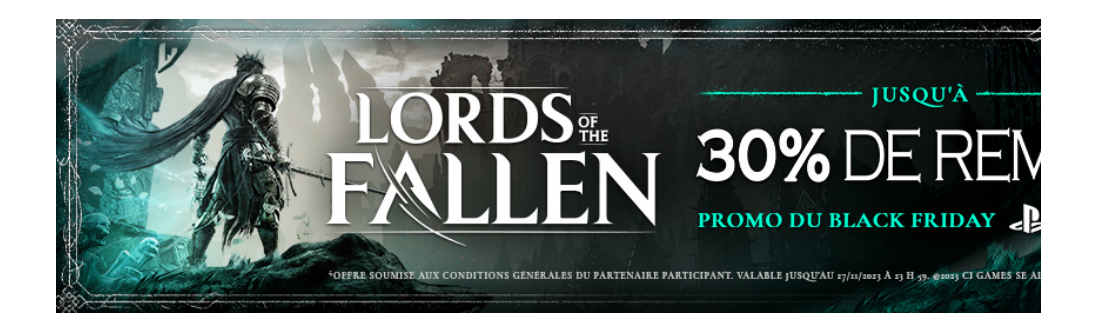

## Installer Windows 11 sans compte Microsoft

Pour installer Windows 11 en utilisant un compte local et non un compte Microsoft, suivez ces instructions :

Après l'installation de Windows 11, votre ordinateur redémarre et vous arrivez sur l'OOBE.

1

| Est-ce le bon pays ou la bonne<br>région ?           |
|------------------------------------------------------|
| Fércé (Îles)<br>Fidji<br>Finlande<br>France<br>Gabon |
| Gambie<br>Qui<br>20 40                               |

2 Laissez-vous guider jusqu'à arriver à l'écran « Ajouter votre compte » qui vous invite à vous connecter à votre compte Microsoft ou à en créez-un si vous n'en avez pas.

|  | Ajoutez votre compte                                                                                                    |
|--|----------------------------------------------------------------------------------------------------|
|  | Vous avez besoin d'un compte Microsoft pour vous<br>connecter et accéder à vos applications, services et<br>fichiers cloud OneDrive sur tous vos appareils. |
|  | Microsoft                                                                                                    |
|  | Connexion                                                                                                    |
|  | E-mail, téléphone ou Skype                                                                                                    |
|  | Vous n'avez pas encore de compte ? Créez-en un !                                                                                                    |
|  | Connexion avec une clé de sécurité ③                                                                                                    |
|  | Options de connexion                                                                                                    |
|  | En choisissant Suivant, vous acceptez le Contrat de services Microsoft<br>ainsi que la déclaration de confidentialité et les cookies.                       |
|  | En savoir plus Suivant                                                                                                    |

3 Saisissez une adresse e-mail qui n'existe pas, par exemple
0@0.com, puis cliquez sur Suivant.

|  | Aioutez votre compte                                                                                                    |
|--|----------------------------------------------------------------------------------------------------|
|  | Vous avez besoin d'un compte Microsoft pour vous<br>connecter et accéder à vos applications, services et<br>fichiers cloud OneDrive sur tous vos appareils. |
|  | Microsoft                                                                                                    |
|  | Connexion                                                                                                    |
|  | 0@0.com                                                                                                    |
|  | Vous n'avez pas encore de compte ? Créez-en un !                                                                                                    |
|  | Connexion avec une clé de sécurité 🕥                                                                                                    |
|  |                                                                                                    |
|  |                                                                                                    |
|  |                                                                                                    |
|  |                                                                                                    |
|  | Suivant                                                                                                    |
|  |                                                                                                    |
|  | *                                                                                                    |

Entrez n'importe quel mot de passe, 0 par exemple, puis cliquez sur **Se connecter**.

4

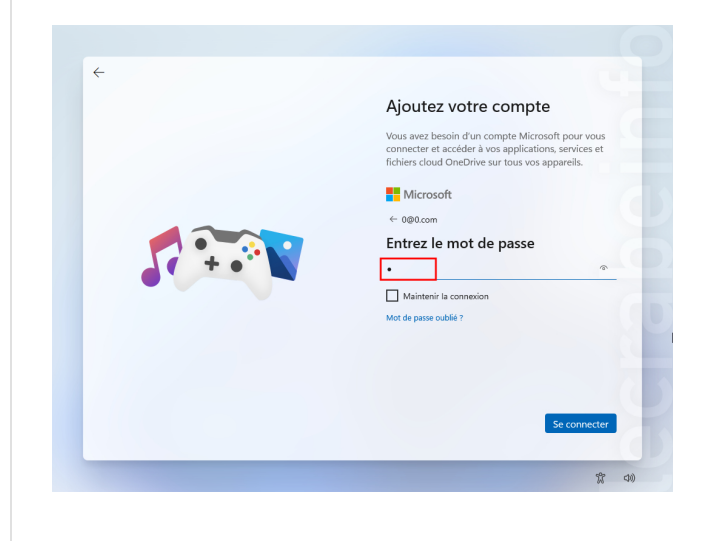

Le message d'erreur « Désolé, une erreur s'est produite » apparait. Cliquez sur **Suivant**.

5

6

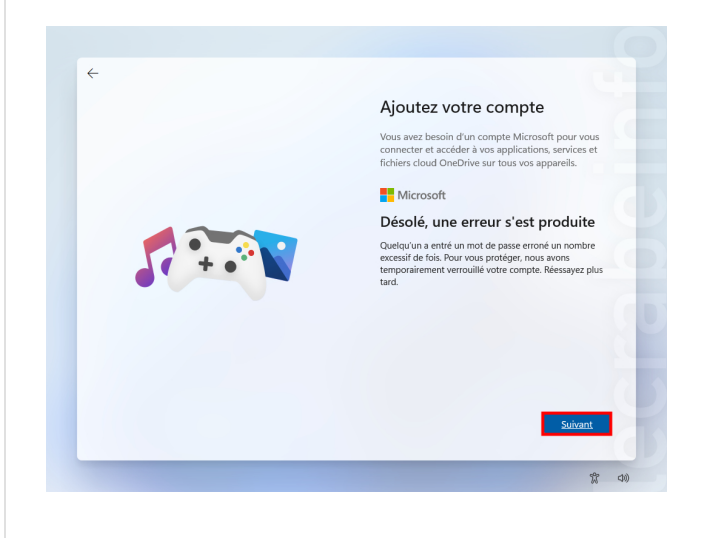

Vous pouvez maintenant créer un compte utilisateur local et poursuivre la configuration de Windows 11.

|   | Qui utilisera cet appareil ?                                                                                                    |
|---|----------------------------------------------------------------------------------------------------|
|   | Vous utiliserez ce nom pour vous connectez à votre appareil.                                                                                                    |
|   | Entrez votre nom                                                                                                    |
|   | Nom                                                                                                    |
|   | Encore mieux, utilisez un compte en ligne                                                                                                    |
|   | Commente commente à il un présent au un adalement 2                                                                                                    |
| 0 | El c'este los as, envirages de lossa consecter avec en compte<br>Microsoft, Lonque es pues nerventes de la famile se concentent<br>avec un compte Microsoft, ils bienfécient de protections de la<br>confidentiata en location de loss algue acuentes a les taturas<br>portes de la configurer un groupe familità avec Microsoft<br>family Safety. |
|   | Si vous souhaitez en savoir plus                                                                                                    |
|   |                                                                                                    |
|   | Suivant                                                                                                    |

Félicitations ! Vous avez installé Windows 11 avec un compte utilisateur local et sans compte Microsoft

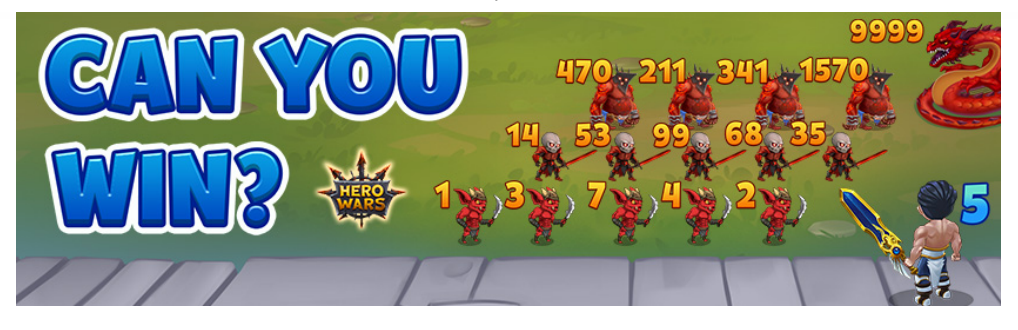

## 2. Autres solutions

- Déconnectez votre ordinateur d'Internet en désactivant la carte Wi-Fi ou Ethernet de votre ordinateur (en l'absence d'Internet, c'est un compte utilisateur local qui vous sera proposé) :
  - Ouvrez une invite de commandes en appuyant sur les touches 1 Maj + F10.

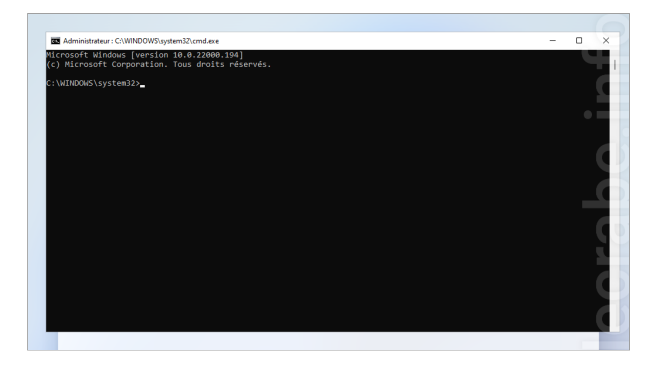

2. Entrez la commande **control netconnections** pour ouvrir les Connexions réseau.

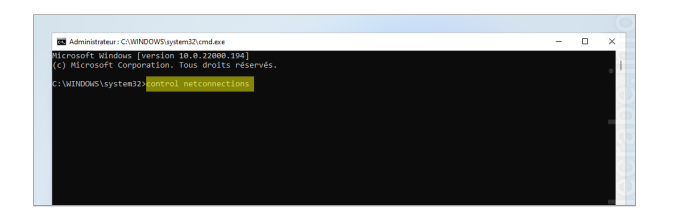

 Désactivez l'accès Internet en faisant un clic droit sur votre connexion réseau > Désactiver.

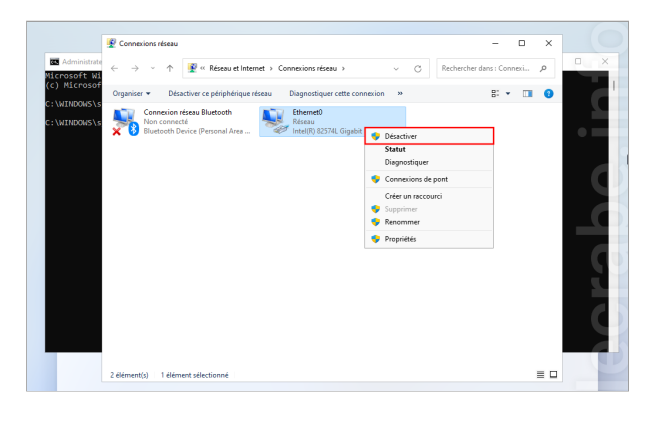

L'accès Internet est maintenant désactivé :

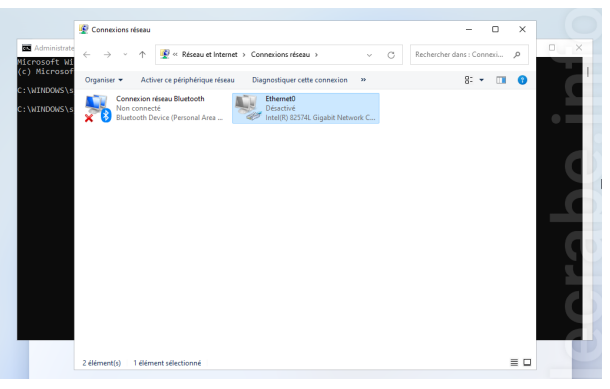

 Fermer les fenêtres Connexions réseau et Invite de commandes et poursuivez la configuration de Windows 11.

 Note : pour déconnecter votre ordinateur d'Internet, vous pouvez aussi et tout simplement désactiver le Wi-Fi ou retirer le câble Ethernet.

 Si l'écran II est temps de vous connecter à un réseau s'affiche, appuyez simultanément sur les touches Alt +
F4 : l'écran pour créer un compte local apparait immédiatement.

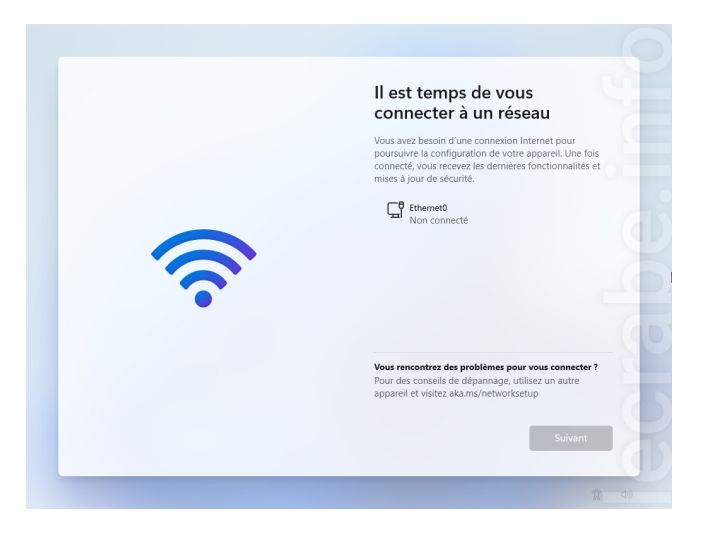